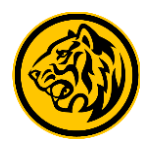

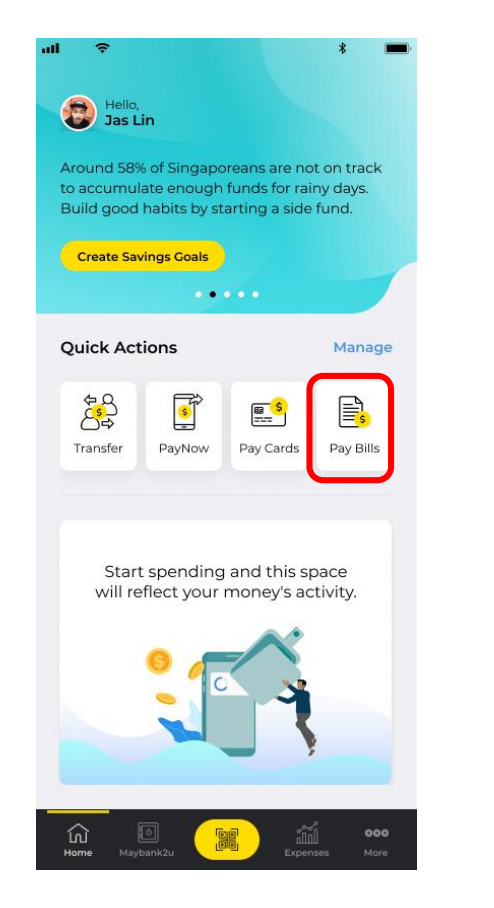

Step 1: Login to Maybank2u SG (Lite) app and tap on 'Pay Bills' via Quick Actions.

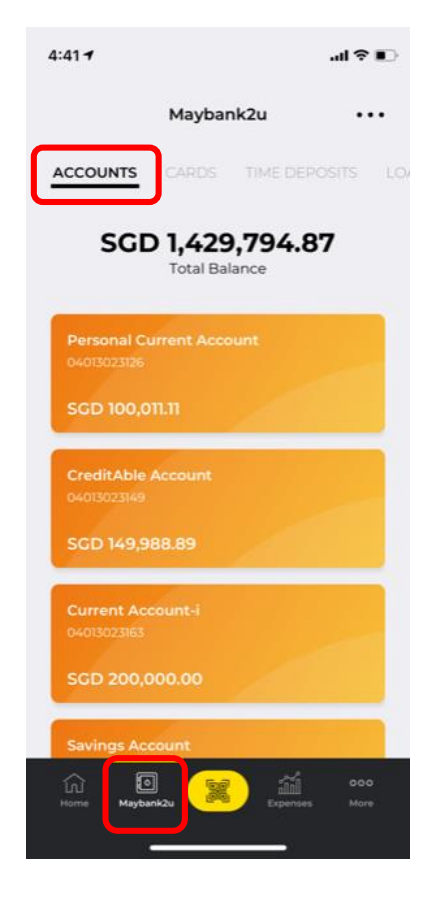

Step 2: Alternatively, tap on 'Maybank2u' and select the account to pay from under the 'Accounts' tab.

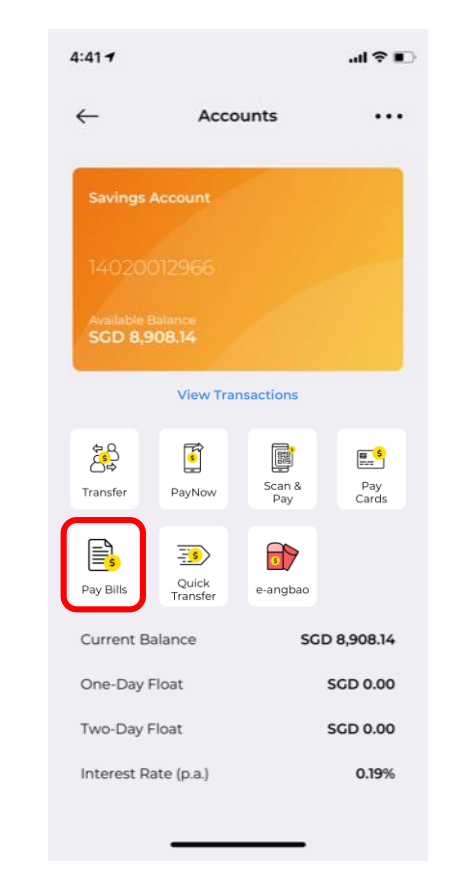

Step 3: Tap on 'Pay Bills'.

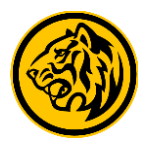

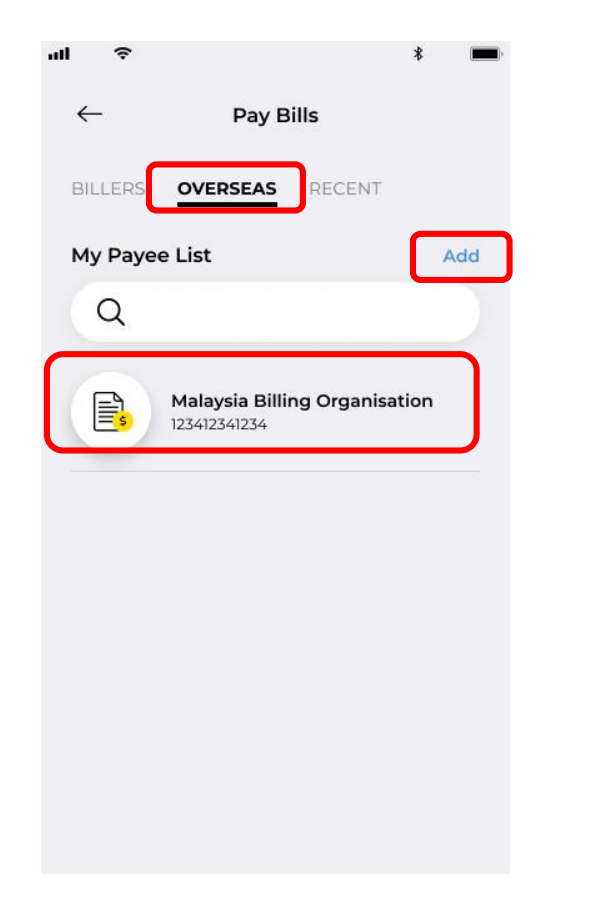

Step 4: Tap on '**Overseas**' and select from your list of existing payees, or tap '**Add**' to add new payee.

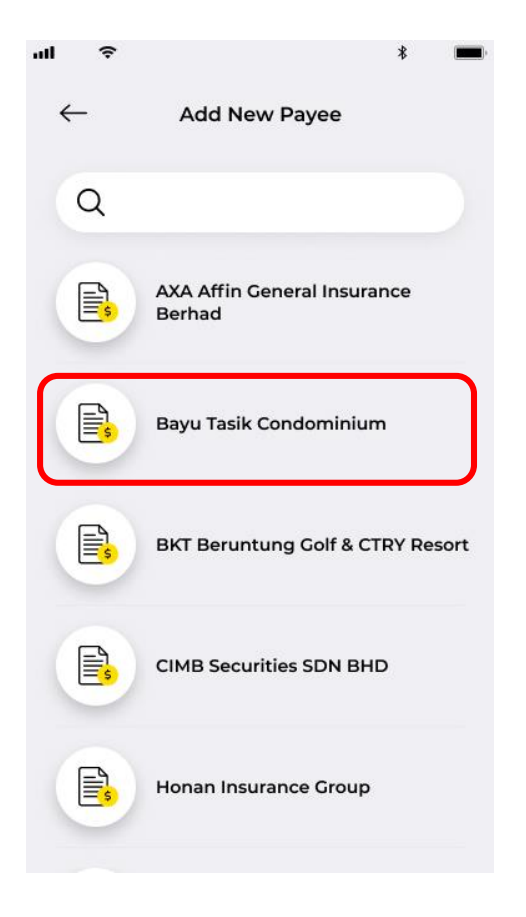

Step 5: Select a new payee to add.

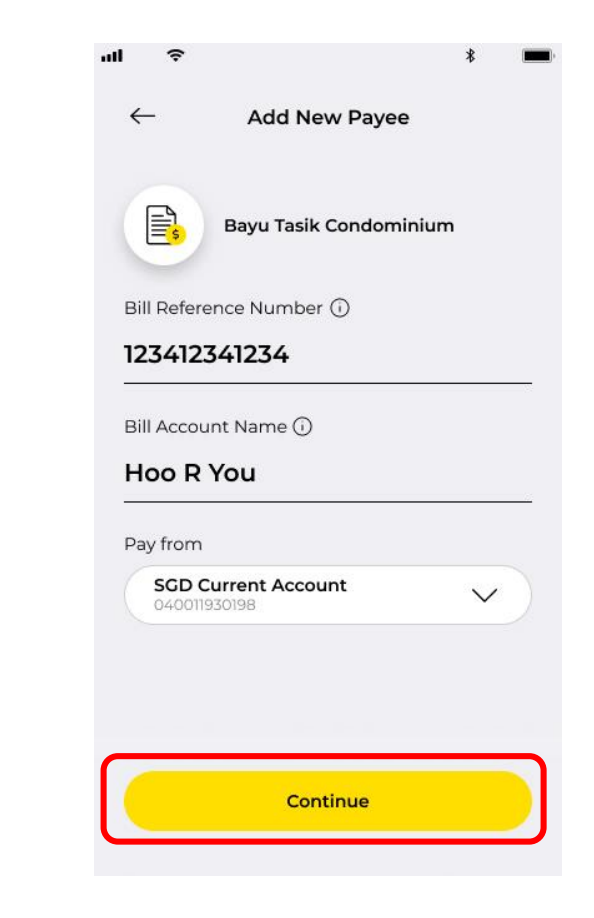

Step 6: Enter payee details and select a crediting account.

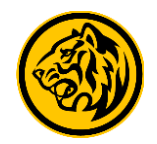

Add payee request successful 112123423 Reference ID Date & time 10 Oct 2020, 2:11 PM Done

Step 7: New payee has been added. Tap on **'Done'** to proceed.

| 11 Ŷ         | *                                      |  |
|--------------|----------------------------------------|--|
| $\leftarrow$ | Overseas Biller                        |  |
| My Paye      | ee List                                |  |
| Q            |                                        |  |
|              | Bayu Tasik Condominium<br>123412341234 |  |
| B            | CIMB Securities SDN BHD<br>123456789N  |  |
| E.           | Honan Insurance Group<br>3333344445555 |  |
|              | + Add Payee                            |  |

Step 8: New Payees will be reflected under 'My Payee List'. Select relevant Payee to proceed with bill payment.

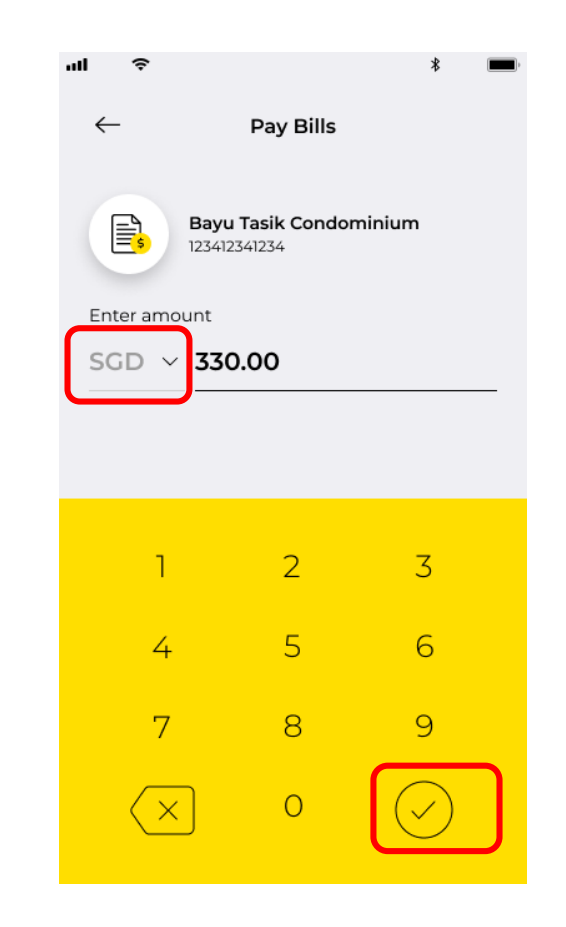

Step 9: Choose to pay your Malaysia bills in SGD or MYR. Enter bill amount before tapping on the 'tick' to proceed.

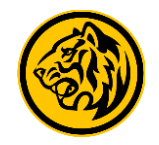

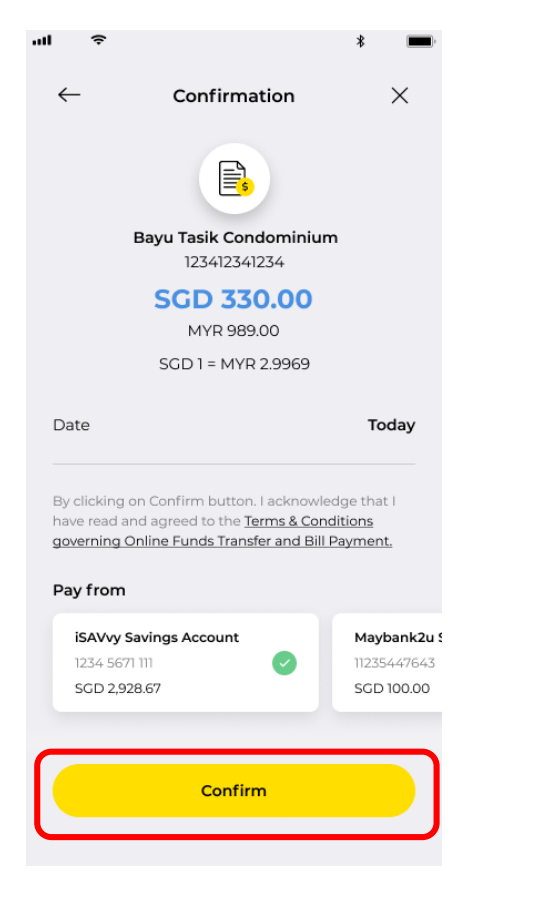

Step 10: Review your payment details before tapping 'Confirm'.

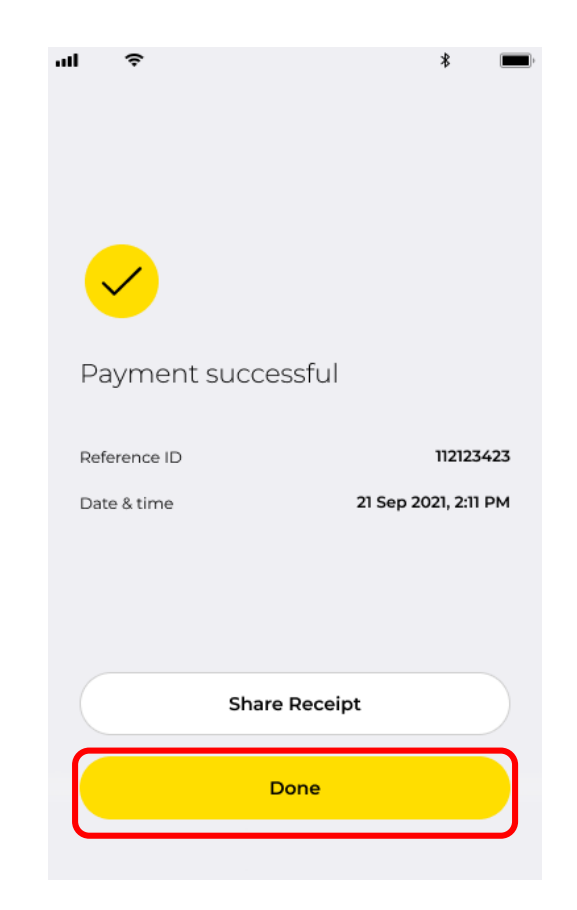

Step 11: Payment is successful. Click on 'Share receipt' to download and share transaction receipt, or select 'Done' to complete transaction.